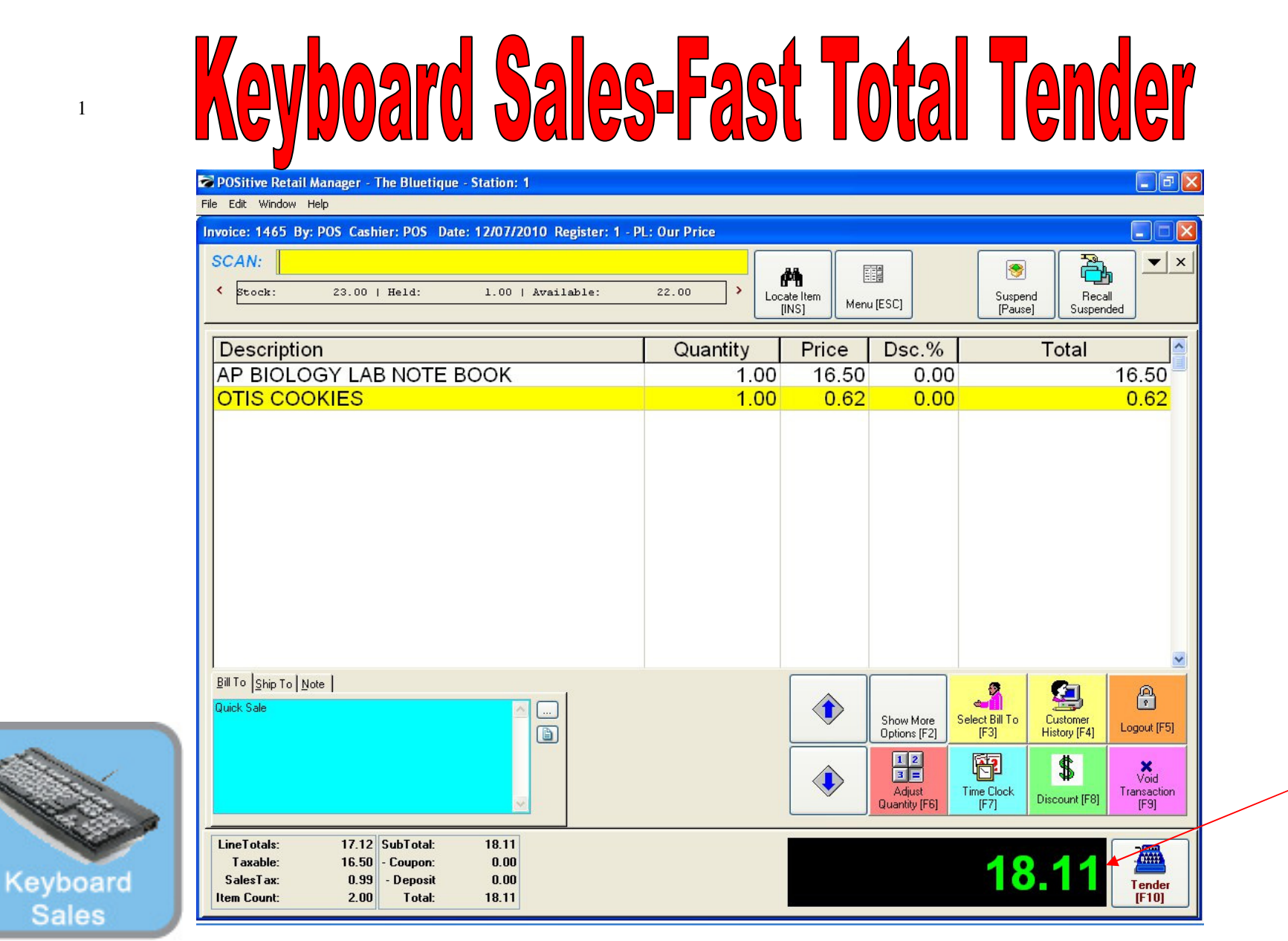

On the Register Sales Screen...

Once all the inventory items have been scanned, or hot-button keyed in, etc.....

1. The Sale Total due will display on the screen in green (see lower right)

2. Cashier should announce to the customer, the total \$\$ amount of the sale.

(NOTE: The Display Pole will not show the Total \$\$ due, until you move to the tender screen. The Dual Monitor Display will show total due.)

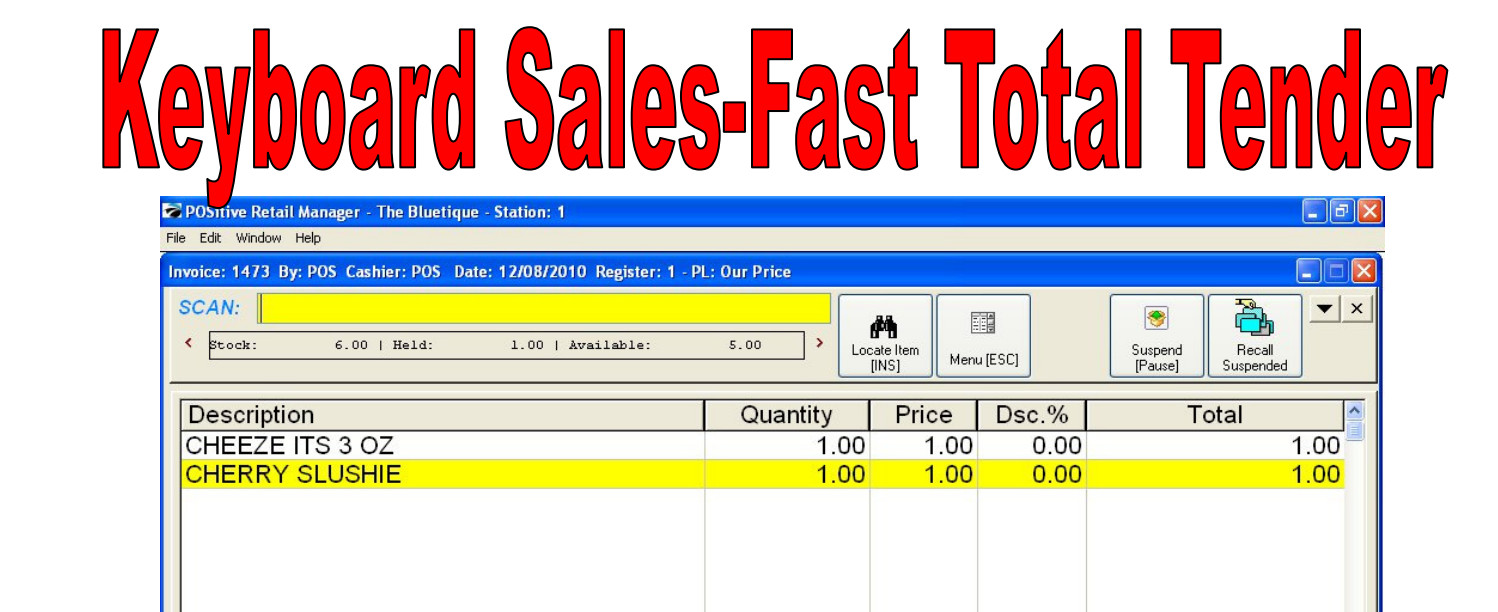

-

Select Bill To [F3]

F

Time Clock [F7]

Show More

Options [F2]

Adjust

Quantity (F6

2

Customer History [F4]

\$

Discount [F8]

2.00

**A**.

Logout [F5]

X

Transactie

7

Tender IF101

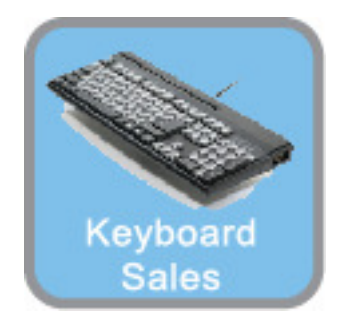

## If you are looking to speed your sales process and you are selling simple exact change items, consider using the Fast Total hot key on your Smart Keyboard. Use the FAST TOTAL only if.....

....

2.00

0.00

0.00

2.00

• Your employees can accurately make change.

Bill To Ship To Note

Quick Sale

LineTotals:

Taxable

SalesTax:

Item Count

- Your total amounts will always end in a 0 or a 5
- Your tender will always be CASH
- You are very busy and want to move your customers in & our FAST!

2.00 SubTotal

0.00 - Coupon:

0.00 - Deposit

Total

2.00

- Your customer does not want to study the display pole & see Change Due \$.
- Your customer does not want a receipt

## **Keyboard Sales-Fast Total Tender**

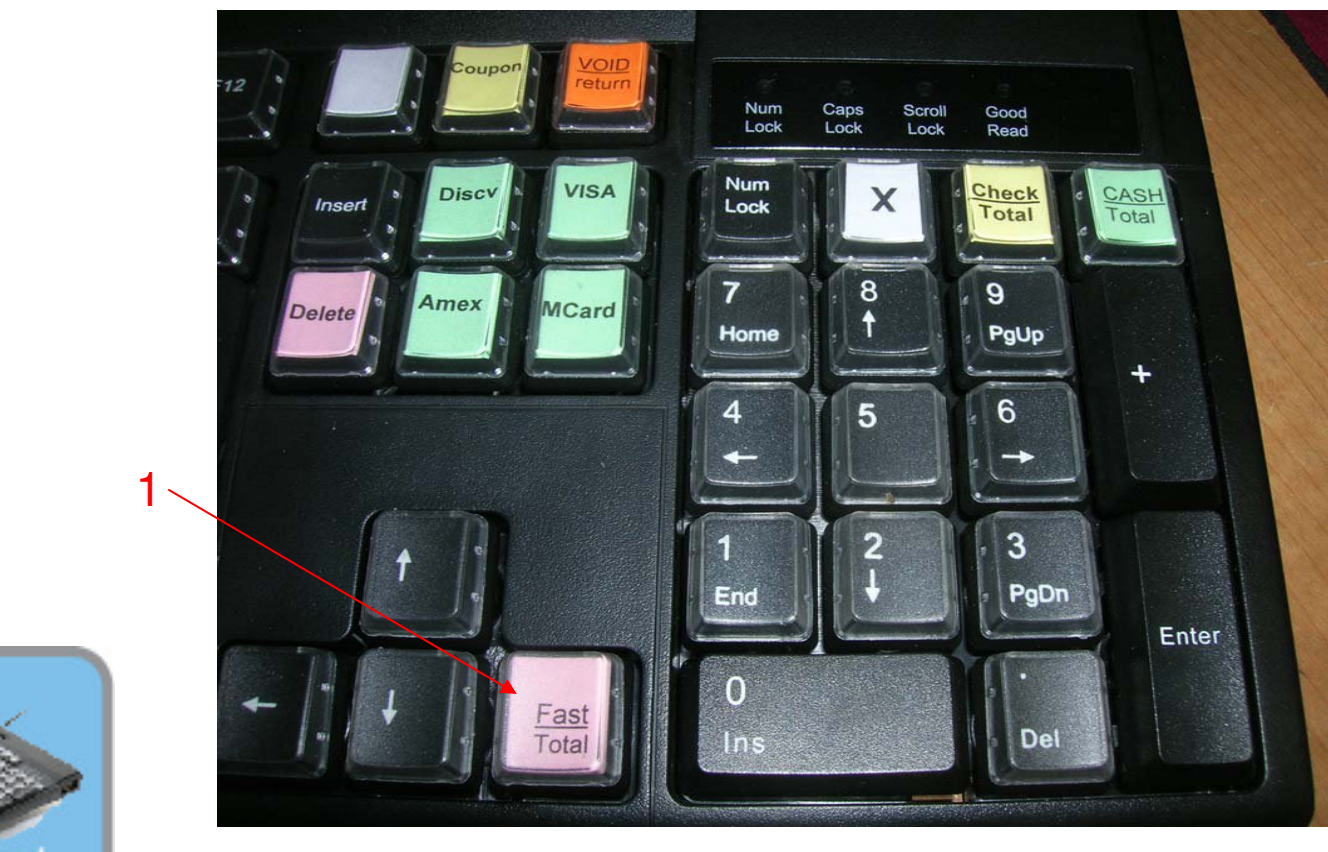

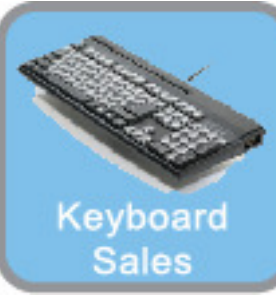

Fast Total Key is conveniently located near the Numeric Keypad on your Smart Keyboard.

If your employees can accurately make change for even dollar amounts, click the Fast Total hot key on the Smart keyboard..

## **Keyboard Sales-Fast Total Tender**

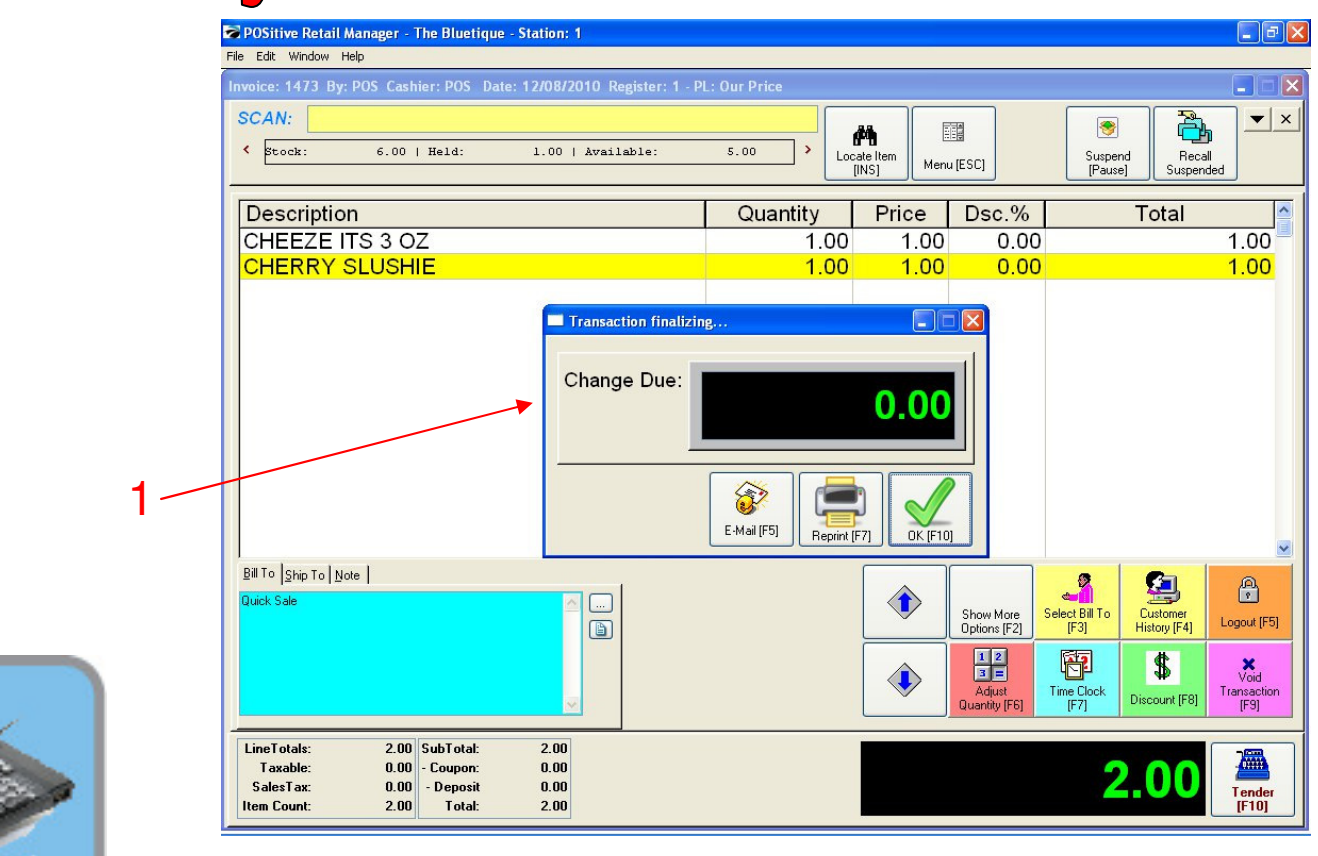

Keyboard Sales

Remember, when choosing the FAST TOTAL hot key.....

The Change Due Screen will only appear for a split second and then will disappear.

- There will be no opportunity to make change using the Change Due screen.
- There will be no opportunity to print a receipt.

Fast Total transactions move through the tender process lightning fast and return the Cashier to a New Sales Screen....ready for another customer.